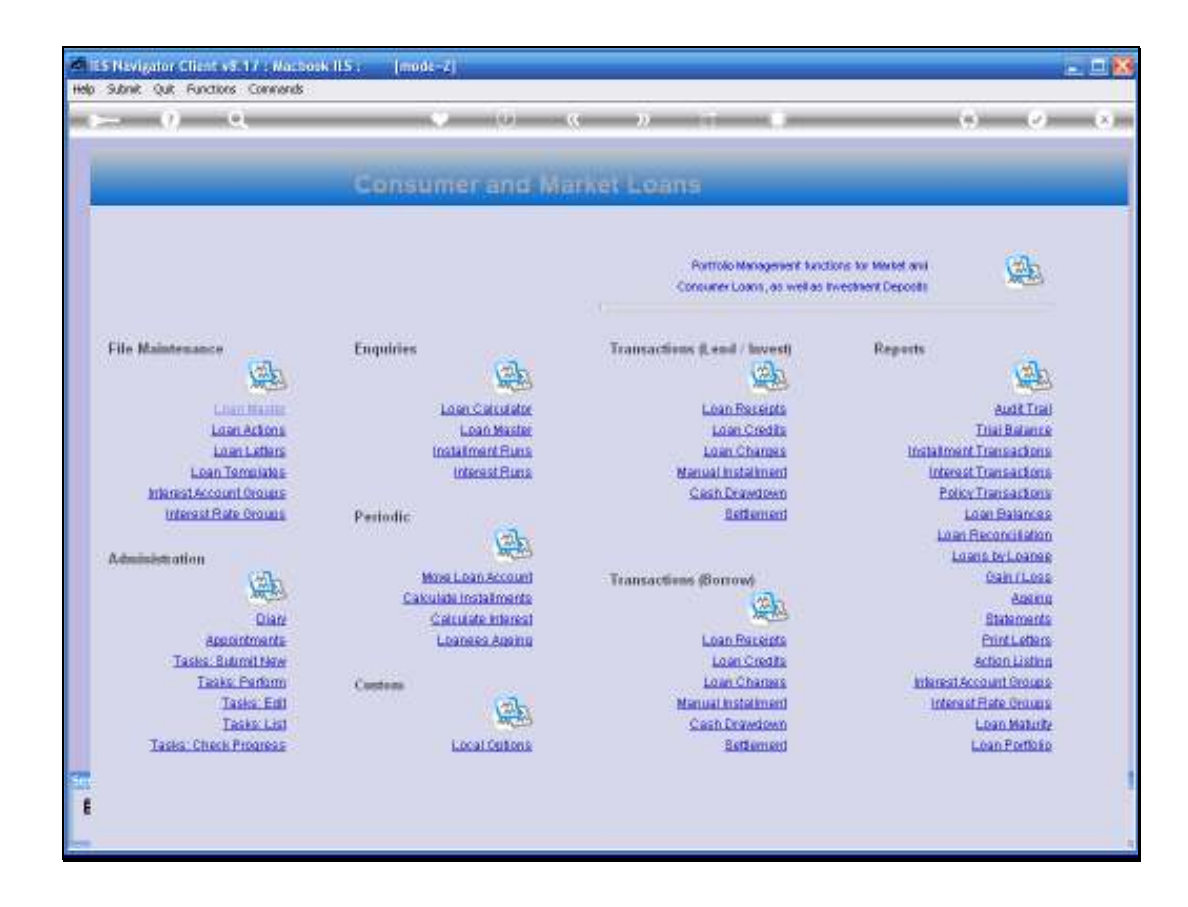

Slide notes: The Loans System allows for Loans in linked Currencies, and processing for Foreign Currency Loans are just the same as for Local Currency Loans.

| Subnik Quit Functions | Connends               | • • •                 | »                               |                  | • • •                |
|-----------------------|------------------------|-----------------------|---------------------------------|------------------|----------------------|
|                       |                        |                       |                                 |                  |                      |
| 1 Main 2 Interest     | 3.Policies &Drawings 5 | Actiona               |                                 |                  |                      |
|                       |                        |                       |                                 |                  |                      |
|                       |                        |                       | Save                            |                  |                      |
|                       |                        |                       |                                 | Loan Balances: - |                      |
| Loanee ki             |                        | New Loan Account      |                                 | -                |                      |
| Loen Id               |                        | New Loan Same Account |                                 |                  |                      |
| Arrears Loan Id       |                        | Mail Loan Account     | Current / Arrears: Year-to-Date |                  |                      |
| Descr                 | -                      |                       | Loan: Year-to-Date              |                  |                      |
| Status                | •                      |                       |                                 |                  |                      |
|                       |                        |                       |                                 | Lean Amounts; -  |                      |
|                       | Management: -          |                       | Capital / Principal             |                  |                      |
| Responsibility        |                        |                       | Vate / Approval<br>Instalinent  |                  |                      |
| Selection Flag        |                        |                       |                                 |                  | Calculate Installmen |
| Calculation Type      | ×                      |                       | Final Installment               |                  |                      |
| Sub Category          | · · ·                  |                       |                                 | Loan Dates: -    |                      |
|                       |                        |                       | Date Granted                    |                  |                      |
| Expected Loan         | Man Df Fatz First Fr   | at. Interval          | <ul> <li>Roll Date</li> </ul>   |                  |                      |
| Term                  | 2                      |                       | Minurity Date                   |                  |                      |
|                       |                        |                       |                                 |                  |                      |
|                       |                        |                       |                                 |                  |                      |

Slide notes: The requirement for opening a New Loan in a linked Currency is that there should be at least 1 Loan Control Account in the selected Currency, because a Loan is always connected to the 'parent Control Account', and this Account must be for the same Currency as the one selected for the Loan.

| 0 Q                                | • 0 «                                   | » it 🗰                          | +                |                    |
|------------------------------------|-----------------------------------------|---------------------------------|------------------|--------------------|
| 1000                               | 1                                       |                                 |                  |                    |
| Liven 2 Herest 2 Postes 10 howings | 2 Actions                               |                                 |                  |                    |
|                                    |                                         |                                 |                  |                    |
|                                    |                                         | Sava                            |                  |                    |
|                                    |                                         |                                 | Lean Balances: - |                    |
| Lown No 1501551034                 | Loan Master History<br>New Loan Arrount |                                 | LOCH. B          |                    |
| Lorold                             | New Loan Same Account                   |                                 | Contract in      |                    |
| Arrears Losn Id                    | Weit Loan Account                       | Current / Arrears: Year-to-Date | 0.00             |                    |
| Loen Type 1: Term                  | •                                       | Capitat Year-to-Date            | 0.00             |                    |
| Desor<br>Status II- Dending        |                                         | Loan: Year-to-Date              | 0.00             |                    |
| analy he cannot be                 |                                         |                                 | Lean Amounts: -  |                    |
| Management                         |                                         | Caribal (Delevinal              |                  |                    |
| manayrmrin, -                      |                                         | Vote / Approval                 |                  |                    |
| Responsibility                     |                                         | Installment                     |                  |                    |
| Selection Flag                     |                                         |                                 | 2                | alculate installms |
| Main Calegory 1: Consumer lown     | -                                       | Finalinstallent                 |                  |                    |
| Sub Calegory 1: Land               | •                                       |                                 | Loan Dates: -    |                    |
|                                    |                                         | Date Granted                    |                  |                    |
| Expected Loam Man Of Fatz Fir      | st Fat Interval                         | Roll Date                       |                  |                    |
| Term                               |                                         | Medurity Dete                   |                  |                    |
|                                    |                                         |                                 |                  |                    |
|                                    |                                         |                                 |                  |                    |

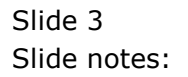

| ES Navigator Client vi<br>Help Subnit Out Runction | .17 : Machosk IES : [mode-Z]<br>Commands                                                        |                       |
|----------------------------------------------------|-------------------------------------------------------------------------------------------------|-----------------------|
| • 0<br>                                            | <b>2. ● ② 《 》 IT ■</b>                                                                          | 0 Ø 8                 |
| 1. Main 2 Hores                                    | 2 Politiez gDrawings SAdikra                                                                    |                       |
| 1                                                  | Selection Dislog                                                                                | <b>X</b>              |
|                                                    | New Loan Account                                                                                |                       |
| Loan N                                             | To one o new loss for a new 1st Low Duringer, please choose NEXT, else choose NEXT, else choose |                       |
| Loenee                                             | quir. què                                                                                       |                       |
| Arrears Loan                                       |                                                                                                 | 10                    |
| Loen Typ                                           |                                                                                                 | 10                    |
| Dest                                               |                                                                                                 |                       |
|                                                    |                                                                                                 |                       |
|                                                    |                                                                                                 |                       |
|                                                    |                                                                                                 |                       |
| Responsibili                                       |                                                                                                 |                       |
| Selection Fig.                                     |                                                                                                 | Calculate Installment |
| Calculation Type                                   | - Delly Deleter - Provident                                                                     | _                     |
| Main Calegory<br>Sub Calegory                      | 1: Lond                                                                                         |                       |
|                                                    |                                                                                                 |                       |
|                                                    | Date Oranled                                                                                    |                       |
| Expected Loan                                      | Bin Of Patz First Pat Interval A RolDude                                                        |                       |
| renm                                               | • MADUKY UN2                                                                                    |                       |
| -                                                  |                                                                                                 |                       |
| <u>e</u>                                           |                                                                                                 |                       |
|                                                    |                                                                                                 |                       |
| -                                                  |                                                                                                 |                       |

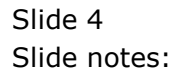

| (2) (            |                     |           | <b>» «</b>            | » it e                         |                  | 0 Ø                  |
|------------------|---------------------|-----------|-----------------------|--------------------------------|------------------|----------------------|
|                  |                     |           |                       |                                |                  |                      |
| 1 Mar 2 Married  | 2 Policies 4 Drawin | ga   SAdi | braz -                |                                |                  |                      |
|                  |                     |           |                       |                                |                  |                      |
|                  |                     |           |                       | Sam                            |                  |                      |
|                  |                     |           |                       |                                | Loan Balances: - |                      |
| Loan No          | 1501551034          |           | Loan Master History   |                                | LOCK B           |                      |
|                  |                     |           | New Loan Same Account | Currency                       | Provide at       |                      |
| Arrears Lognid   |                     |           | Visit Loan Account    | Current J Arrears: Vear-to-Dab |                  | 0.00                 |
| Loen Type        | 1: Term             |           |                       | Capitat Year-to-Date           |                  | 0.00                 |
| Descr            |                     |           |                       | Loan: Year-to-Dati             |                  | 0.00                 |
| Status           | 0: Pending          | *         |                       |                                |                  |                      |
|                  |                     |           |                       |                                | Lean Amounts: -  |                      |
|                  | Management          |           |                       |                                |                  |                      |
|                  | manayement          |           |                       |                                |                  |                      |
| Responsibility   |                     |           |                       | installinen                    |                  |                      |
| Selection Flag   |                     |           |                       |                                |                  | Calculate Installine |
| Calculation Type | 3: Daily Balance    |           |                       | Final Installand               |                  |                      |
| Main Calegory    | 1: Consumer Loan    | *         |                       |                                |                  |                      |
| Sub Calegory     | 1: Lend             | •         |                       |                                | Loan Dates: -    |                      |
|                  |                     |           |                       |                                |                  |                      |
| Expected Lean    | Mun Of Fatz F       | irst Fat  | Interval              | RollDak                        |                  |                      |
| Term             | 1                   |           |                       | Meturity Dek                   |                  |                      |
|                  |                     |           |                       |                                |                  |                      |
|                  |                     |           |                       |                                |                  |                      |

Slide 5 Slide notes:

| 😹 II<br>Helo | 5 Navigator Client v8.17 | / : Mashosk<br>1. Locoff - G | ILS :     | [a]                      | rode-ZJ<br>vol. Have do 1. Del | tellads Business Not | las ártiroFa | us Online Select |         |            | X                                |
|--------------|--------------------------|------------------------------|-----------|--------------------------|--------------------------------|----------------------|--------------|------------------|---------|------------|----------------------------------|
| -            | - 0 Q                    | angen o                      |           |                          | • 6                            | ) «                  | » :          |                  | -       | 0          | <ul> <li>×</li> <li>×</li> </ul> |
|              | 1 Main 2 Settings        | 3 Contact<br>Detail          | 4         | Notes                    | L                              |                      |              |                  |         |            |                                  |
|              |                          | CONS                         | SUN       | /IER                     | LOAN A                         | CCOUNT               |              |                  |         | 81         | Ma.                              |
|              | Loen Account<br>Type     |                              | SING      | LESEL                    | ICT: Loan Curre                | ency Management      |              | 2: 0             | urrency | Management |                                  |
|              | *Co Name / Cust Name     | 1: Main S                    | Se        | lect<br>B                | Loan Currenc                   | y                    |              |                  |         |            |                                  |
|              | First / Oiven Names      |                              | N 0 4 5   | cad<br>eur<br>idr<br>hyr | CAD<br>EUR.<br>IDR.<br>MYR.    |                      |              |                  |         |            |                                  |
|              | Title                    | 0                            | 5789      | php<br>80<br>und<br>2AR  | 960<br>020<br>R                |                      |              |                  |         |            |                                  |
|              | Olent Ref<br>ORM Number  |                              | 8         | Hect ALL                 | Show Full Li                   | ine Cancel           | ОК           |                  |         |            |                                  |
|              | Last i kul Du            | Synchron                     | nize Vili | h Crin ?                 |                                |                      |              |                  |         |            |                                  |
|              | Last Upil                |                              |           |                          |                                | CRM                  | Connect      | CRM Other        |         |            |                                  |
| E            |                          |                              |           |                          |                                |                      |              |                  |         |            |                                  |
|              |                          |                              |           |                          |                                |                      |              |                  |         |            |                                  |

Slide notes: When we select the Currency for a new Loan, the system will check which Loan Control Accounts are available.

If there is only 1 for the selected Currency, then that Loan Control Account is automatically used. If there should be multiple options, then you will be prompted to select the Control Account of choice.

| ES Navigator Client<br>Help Infolab Connections | V2.17:Macbook IES: [mode=Z]<br>Logon Logoff Companion Witard How do I DetaMorts Business/Modules Action Focus Option Select                                                                                                    | - <b>-</b> X |
|-------------------------------------------------|----------------------------------------------------------------------------------------------------|--------------|
| 1 Main 2 Sette                                  | Q. V (2) (4) No IT (2)<br>gz 2.Contect Arkdez                                                                                                    |              |
| Loen Ad<br>*Co Manie / Oust<br>First / Oliven / | Selection Dislog.         Image: Construction of the selection of the selection of the selection of the selection of the selection of the selection of the selection.         Next         Next< | 5205         |
| Cheque Bene<br>Gie<br>ORMN<br>Last.L<br>La      | anter                                                                                                    |              |

Slide 7 Slide notes:

| Mala II | S Nevigator Client v8.17<br>Subol: Out Functions Co | 7 : Nachosk IIS : [mode=Z] | Z     |
|---------|-----------------------------------------------------|----------------------------|-------|
|         | - (?) Q                                             | • 0 <b>« » it i</b> ô i    | () (X |
|         | 1 Main 2 Settings                                   | 2.Contract ± Picture       |       |
|         |                                                     | CONSUMER LOAN ACCOUNT      | Bawa  |
|         | Loen Account                                        | Laurancy Management        |       |
|         | Туре                                                | , a loance Forex USD       |       |
|         |                                                     | 1: Main Settings           |       |
|         | *Co Name / Cust Name                                |                            |       |
|         | First / Olven Maneo                                 |                            |       |
|         | Title                                               |                            |       |
|         | Cheque Beneficiary                                  |                            |       |
|         | Client Ref                                          |                            |       |
|         | CR41Number                                          | Synchronize With Crin ?    |       |
|         | Last Upd By                                         |                            |       |
|         | Last Upil                                           |                            |       |
|         |                                                     | CRM Connect CRM Other      |       |
| f       |                                                     |                            |       |
|         |                                                     |                            |       |

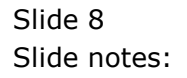

|      | 5 Nevigator Client v8.17 | : Nachosk ILS : [mode=Z] |                |           |      |
|------|--------------------------|--------------------------|----------------|-----------|------|
| map. | 300 K QX HOKONS C        | <b>•</b> ()              | « » IT         |           | 2 0  |
|      |                          | • •                      |                |           |      |
|      | 1.Main 2.Settings        | 3 Contact 4 Notes        |                |           |      |
|      |                          |                          |                |           |      |
|      |                          |                          |                |           |      |
|      |                          | CONSUMER LOAN AC         | COUNT          |           | Save |
|      |                          |                          |                |           |      |
|      |                          | 46452                    |                |           |      |
|      | Loen Account<br>Type     | n Loance                 |                | Even USD  | _    |
|      |                          |                          |                |           |      |
|      | *Co Name / Cust Name     | 1: Main Settings         |                |           |      |
|      | First / Oiven Names      |                          | <u> </u>       |           |      |
|      |                          |                          |                |           |      |
|      |                          | 5                        | > <sup>×</sup> |           |      |
|      | The                      |                          |                |           |      |
|      | Cheque Beneficiary       |                          |                |           |      |
|      | Client Ref               |                          |                |           |      |
|      | Cronnealder              |                          |                |           |      |
|      |                          | Synchronize With Crin ?  |                |           |      |
|      | Last Upil By             |                          |                |           |      |
|      | Last Upil                |                          |                |           |      |
|      |                          |                          | CRM Connect    | CRM Other |      |
|      |                          |                          |                |           |      |
|      |                          |                          |                |           |      |
| -    |                          |                          |                |           |      |

Slide notes: Note that this new Loan Account is for USD.

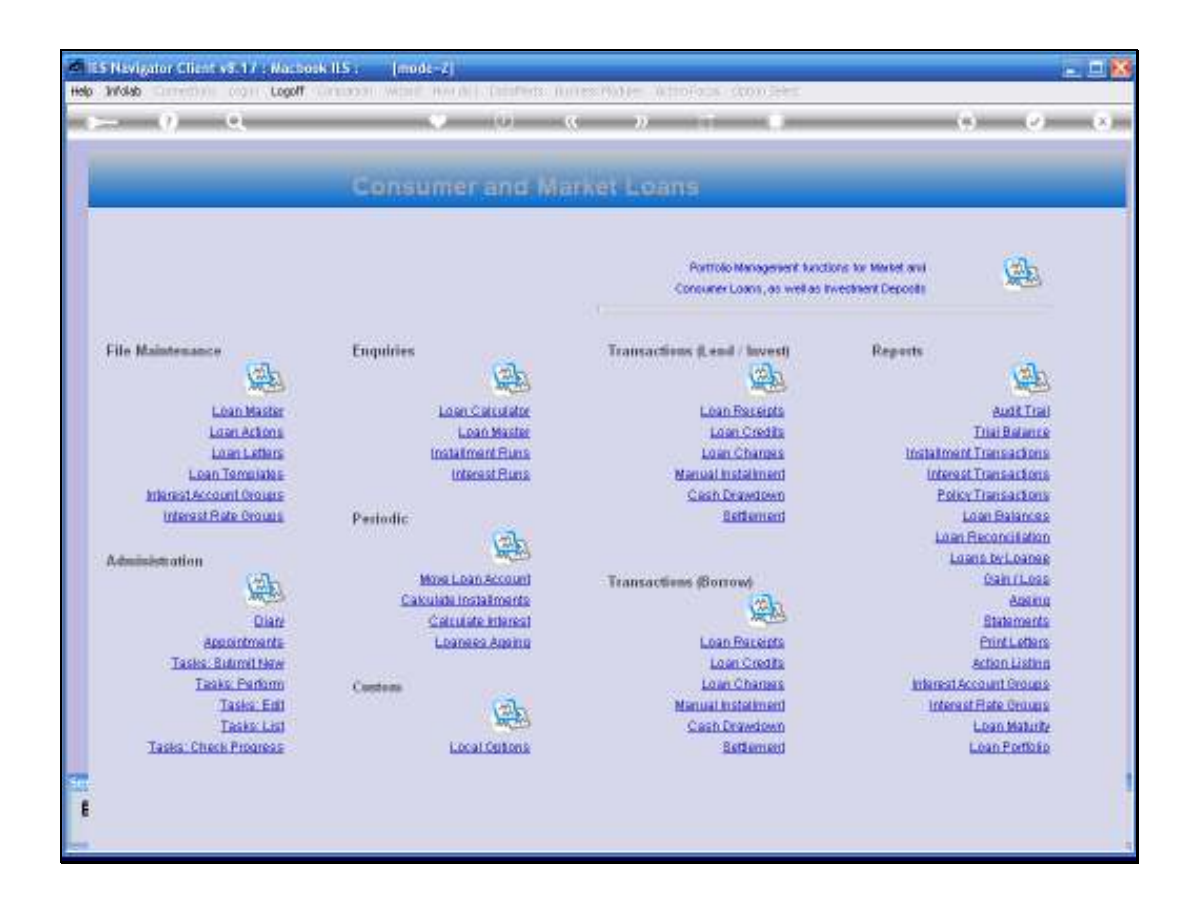

Slide notes: When we perform any Loan Transactions, the system will automatically sense when we are dealing with a Linked Currency as opposed to Local Currency.

| - () (i -                                                                                                    |                        | x » T 1                                               | (8) (2)                                   |
|----------------------------------------------------------------------------------------------------|------------------------|-------------------------------------------------------|-------------------------------------------|
|                                                                                                    |                        |                                                       |                                           |
| _                                                                                                    | Consumer and Ma        | arket Loans                                           | _                                         |
|                                                                                                    |                        | Portrolo Management have<br>Consumer Loans, as writes | tore to Market and<br>Investment Cepositi |
| ile Maintenance                                                                                                    | Enquiries              | Transactions (Lend / Invest)                          | Reports                                   |
| Loan Master                                                                                                    | Loss Caluador          | Loan Pacelpta                                         | Audit Trail                               |
| Laan Actions                                                                                                    | Loan Master            | Loan Credits                                          | Triai Balance                             |
| Loan Letters                                                                                                    | Instatiment Runs       | Loan Charges                                          | Instalment Transactoria                   |
| Lean Templates                                                                                                    | Interest Runs          | Manual Installment                                    | Interest Transactions                     |
| Interest Account Groups                                                                                                    | 12717421               | Cash Drawdown                                         | PolicyTransactions                        |
| Interest Mate Groups                                                                                                    | Periodic               | Letternent                                            | Loan parances                             |
| And the second second se | PHP -                  |                                                       | Loons by Loange                           |
| Con-                                                                                                    | Move Loan Account      | Transactions (Sorrow)                                 | Can (Loss                                 |
| MAR .                                                                                                    | Calculate Installments | 100                                                   | Assoc                                     |
| Dian                                                                                                    | Catculate Interest     | Xiettes                                               | Statements                                |
| Appointmente                                                                                                    | Lbanasa Againg         | Loan Receipte                                         | Etint Letters                             |
| Tasks, Bulinil New                                                                                                    |                        | Loan Credita                                          | Action Listing                            |
| Tasks: Parlom                                                                                                    | Candoms                | Loan Charges                                          | Interest Account Groups                   |
| Tasky List                                                                                                    | 「一日日                   | Coop Destadouro                                       | I Day Maked                               |
| Tasks: Check Progress                                                                                                    | Local Optons           | Betlement                                             | Loan Portloip                             |
|                                                                                                    |                        |                                                       | NAME AND ADDRESS OF                       |
|                                                                                                    |                        |                                                       |                                           |

Slide 11 Slide notes:

| ES Nevigator Client v8.17 : Macbook IES :<br>Ho Subnit, Out, Functions, Commands | [modz-Z]                                                                                                    |           |
|----------------------------------------------------------------------------------|----------------------------------------------------------------------------------------------------|-----------|
| >— 0 Q                                                                           | 🗢 🥥 « 🔉 it                                                                                                    | • • • • • |
|                                                                                  |                                                                                                    |           |
|                                                                                  | Loan Receipt of Payment                                                                                                    |           |
|                                                                                  |                                                                                                    |           |
| System Type                                                                      | 100                                                                                                    | Post      |
| Operator                                                                         | Tormy on any includes                                                                                                    |           |
| Transction Date                                                                  | 0870272003                                                                                                    |           |
| English<br>Suith Cruite                                                          |                                                                                                    |           |
| Loan                                                                             |                                                                                                    |           |
| Currency                                                                         | LOCH. R                                                                                                    |           |
| Mode                                                                             |                                                                                                    |           |
| Anount                                                                           |                                                                                                    |           |
| Receipt: Account                                                                 | Provide Provide Provid |           |
| Description                                                                      | Receipt                                                                                                    |           |
| Receipt No                                                                       | 10013013044                                                                                                    |           |
|                                                                                  | Frint Receipt ?                                                                                                    |           |
|                                                                                  |                                                                                                    |           |
| Period                                                                           | Jan 2009 (7 96)                                                                                                    |           |
| Capitol                                                                          | ĸ                                                                                                    |           |
|                                                                                  |                                                                                                    |           |
| Benk Code                                                                        |                                                                                                    |           |
| Signatory                                                                        |                                                                                                    |           |
| Branch r Town                                                                    |                                                                                                    |           |
|                                                                                  |                                                                                                    |           |
|                                                                                  |                                                                                                    |           |
|                                                                                  |                                                                                                    |           |
|                                                                                  |                                                                                                    |           |
|                                                                                  |                                                                                                    |           |

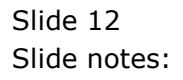

| IES Nevigator Client v8.17 : Wachook IES :<br>to Subnit Ouit Functions Commands | [mode=Z]                |           |
|---------------------------------------------------------------------------------|-------------------------|-----------|
| ¢ 0 Q.                                                                          | 🔹 🥥 🕊 👋 it              | • • • • • |
|                                                                                 |                         |           |
|                                                                                 | Loan Receipt or Payment |           |
|                                                                                 |                         |           |
|                                                                                 | hee                     | Prot      |
|                                                                                 | Tormy                   |           |
| Transction Date                                                                 | 08/02/2009              |           |
|                                                                                 |                         |           |
| Auth Colle                                                                      |                         |           |
| Loan                                                                            |                         |           |
| Ourrency                                                                        | LICH. R.                |           |
| Mode                                                                            |                         |           |
| Anount                                                                          |                         |           |
| Receipt Account                                                                 |                         |           |
| Description                                                                     | Receipt                 |           |
| Receipt No                                                                      | 1501551364A             |           |
|                                                                                 | Evint Require 2         |           |
|                                                                                 |                         |           |
|                                                                                 |                         |           |
|                                                                                 | Jan 2009 (7 96)         |           |
| Capitol                                                                         | ĸ                       |           |
|                                                                                 |                         |           |
| Benk Code                                                                       |                         |           |
| Signatory                                                                       |                         |           |
| Branch (Town                                                                    |                         |           |
|                                                                                 |                         |           |
|                                                                                 |                         |           |
|                                                                                 |                         |           |
|                                                                                 |                         |           |
|                                                                                 |                         |           |

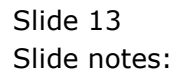

| ES Nevigator Client v8.17 : Macbook IES :<br>No. Subnit: Out: Functions: Commends | : [mode=Z]              |       |
|-----------------------------------------------------------------------------------|-------------------------|-------|
| ¢— و ⊂                                                                            | 🔹 🥥 « » it              | 6 Ø 8 |
|                                                                                   |                         |       |
|                                                                                   | Loan Receipt or Payment |       |
|                                                                                   |                         |       |
|                                                                                   | Tes                     | Post  |
|                                                                                   | Torray                  |       |
| Transction Date                                                                   | 08/02/2009              |       |
|                                                                                   |                         |       |
| Auth Colle                                                                        |                         |       |
| Loan                                                                              |                         |       |
| Currency                                                                          | LOCHL R                 |       |
| Mode                                                                              |                         |       |
| Anount                                                                            |                         |       |
| Receipt Account                                                                   | Deseive                 |       |
| Description                                                                       | 15015513644             |       |
| Notajir No                                                                        |                         |       |
|                                                                                   | Frint Receipt ?         |       |
|                                                                                   |                         |       |
| Period                                                                            | Jan 2009 (7 96)         |       |
| Capitol                                                                           | R                       |       |
|                                                                                   |                         |       |
| Benk Code                                                                         |                         |       |
| Signitiony                                                                        |                         |       |
| Branch r Town                                                                     |                         |       |
|                                                                                   |                         |       |
|                                                                                   |                         |       |
| É                                                                                 |                         |       |
|                                                                                   |                         |       |
|                                                                                   |                         |       |

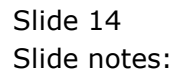

| ES Nevigator Client v8.17 : Nachosk Ib<br>No. Subnit: Out: Functions Commands | S: [mode=Z]             |      |
|-------------------------------------------------------------------------------|-------------------------|------|
| <u>۹ وا</u>                                                                   | 🔍 🕖 🔍 💘                 |      |
|                                                                               |                         |      |
|                                                                               | Loan Receipt of Payment |      |
|                                                                               |                         |      |
| System Tyr                                                                    | e 100                   | Post |
| Operati                                                                       | y Torny                 |      |
| Transction De                                                                 | le 08/02/2009           |      |
| Bwk                                                                           | TT-080209               |      |
| Auth Co                                                                       | 10 I                    |      |
|                                                                               | n                       |      |
| Currenc                                                                       | A DICHT H               |      |
| Moo                                                                           | ka                      |      |
| Anou                                                                          | nt                      |      |
| Hecelit Accou                                                                 | Receive.                |      |
|                                                                               | . 1501551364A           |      |
| Notajiri                                                                      |                         |      |
|                                                                               | Frint Receipt ?         |      |
|                                                                               | Jan 2009 (7 96)         |      |
| Canit                                                                         | N                       |      |
|                                                                               |                         |      |
| Benk Cod                                                                      | ia l                    |      |
| Signator                                                                      |                         |      |
| Branch / Tow                                                                  | m.                      |      |
|                                                                               |                         |      |
|                                                                               |                         |      |
|                                                                               |                         |      |
| •                                                                             |                         |      |
|                                                                               |                         |      |

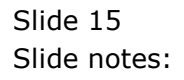

| ES Navigator Client v8.17 : Machook<br>Hep Subnit Quit Functions Commands | IS : [mode-Z]       | 2    |
|---------------------------------------------------------------------------|---------------------|------|
| Q Q                                                                       | 🔍 🕖 🕊 👋 🕅           |      |
|                                                                           |                     |      |
|                                                                           |                     |      |
|                                                                           |                     |      |
|                                                                           |                     |      |
| System 7                                                                  | Vce 1.00            | Post |
| Oper                                                                      | Nor Terray          |      |
| Transction                                                                | inte 08/02/2009     |      |
| 9                                                                         | NCH TT-080209       |      |
| Authic                                                                    | orie                |      |
|                                                                           | oon I               |      |
|                                                                           | nte an              |      |
|                                                                           | unt                 |      |
| Receipt Acc                                                               | ant                 |      |
| Descrip                                                                   | ion Receipt         |      |
| Receip                                                                    | IS01551364A         |      |
|                                                                           | Evint Baceint 2     |      |
|                                                                           | The books           |      |
|                                                                           |                     |      |
| Pe                                                                        | fod Jan 2009 (7 96) |      |
| Ca                                                                        | pitel <sup>B</sup>  |      |
|                                                                           |                     |      |
| Elera C<br>Stand                                                          |                     |      |
| Branch (T                                                                 |                     |      |
|                                                                           |                     |      |
| -                                                                         |                     |      |
|                                                                           |                     |      |
|                                                                           |                     |      |
|                                                                           |                     |      |

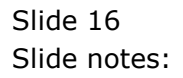

| IES Nevigator Client v8.17 : Machook IES<br>Help Subnit Out Functions Commands | : [mode=2]                            |       |
|--------------------------------------------------------------------------------|---------------------------------------|-------|
|                                                                                | 🕶 🕖 🕊 💌 🕅                             | 6 0 8 |
|                                                                                |                                       |       |
|                                                                                | Loan Receipt or Payment               |       |
|                                                                                |                                       |       |
|                                                                                |                                       |       |
| System Type                                                                    | 100                                   | Post  |
| Operator                                                                       | Tormy                                 |       |
| Transction Date                                                                | 08/02/2009                            |       |
| Ewich                                                                          | 17-080209                             |       |
| Auth Colle                                                                     | dana                                  |       |
| Loan                                                                           | LACH. B                               |       |
|                                                                                | COURT IN                              |       |
|                                                                                |                                       |       |
| Receipt Account                                                                |                                       |       |
| Description                                                                    | Receipt                               |       |
| Receipt No                                                                     | 1501551364A                           |       |
|                                                                                | Frint Receipt ?                       |       |
|                                                                                |                                       |       |
| Perior                                                                         | Jan 2009 (7 96)                       |       |
| Capito                                                                         | N N N N N N N N N N N N N N N N N N N |       |
|                                                                                |                                       |       |
| Benk Code                                                                      |                                       |       |
| Signatory                                                                      |                                       |       |
| Branch (Towr                                                                   |                                       |       |
|                                                                                |                                       |       |
|                                                                                |                                       |       |
| £                                                                              |                                       |       |
|                                                                                |                                       |       |
|                                                                                |                                       |       |

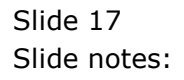

| IES Navigator Client v8.17 : Machook IES :<br>ep Subrit Quit Functions Commands | [mode-Z]                |                 |
|---------------------------------------------------------------------------------|-------------------------|-----------------|
| e−− 6 ď                                                                         | • • • • • • •           | (i) (i) (i) (i) |
|                                                                                 |                         |                 |
|                                                                                 | Loan Receipt or Payment |                 |
|                                                                                 |                         |                 |
|                                                                                 |                         |                 |
| System Type                                                                     | 100                     | Post            |
| Operator                                                                        | Torny                   |                 |
| Transction Date                                                                 | 08/02/2009              |                 |
| Betch                                                                           | 11-080209               |                 |
| Auth Colle                                                                      | down                    |                 |
| Loan                                                                            | LICH. R                 |                 |
| Mode                                                                            |                         |                 |
| Anount                                                                          |                         |                 |
| Receipt Account                                                                 |                         |                 |
| Description                                                                     | Receipt                 |                 |
| Receipt No.                                                                     | 1501551364A             |                 |
|                                                                                 | Print Receipt ?         |                 |
|                                                                                 |                         |                 |
| Period                                                                          | Jan 2009  7 96          |                 |
| Capital                                                                         | ĸ                       |                 |
|                                                                                 |                         |                 |
| Benk Code                                                                       |                         |                 |
| Signatory                                                                       |                         |                 |
| Branch (Town                                                                    |                         |                 |
|                                                                                 |                         |                 |
| Ξ.                                                                              |                         |                 |
| £                                                                               |                         |                 |
|                                                                                 |                         |                 |
|                                                                                 |                         |                 |

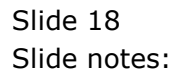

| ES Navigator Client v8.17 : Nachook IES | : [mode=Z]<br>ion: White: Health J. DataMate: Business Modelar: Action Server, Online Salest |         |
|-----------------------------------------|----------------------------------------------------------------------------------------------|---------|
| s 0 Q                                   | • 0 <b>« »</b> 17 <b>4</b>                                                                   | ~ ~ × × |
|                                         | Loan Receipt or Payment                                                                      |         |
| Surface Turn                            | 100                                                                                          | Post    |
| Operator<br>Transction Date             | Tommy 08/02/2009                                                                             |         |
| Beloh<br>Auth Code                      | TT-080209                                                                                    |         |
| Currency                                | LOCAL R<br>GLE SILLCT: Values Found                                                          |         |
| A<br>Receipt Ac<br>Decor                | elect one of these?                                                                          |         |
| Rece                                    | L00030-2 #2 Grabowski, Donald                                                                |         |
| Period                                  | Jan 2009 (# 96)                                                                              | 1       |
| Capitol                                 | *                                                                                            |         |
| Signatory<br>Branch (Town               |                                                                                              |         |
| 50                                      |                                                                                              |         |
| E                                       |                                                                                              |         |

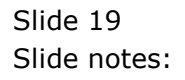

| IES Nevigator Client v8.17 : Machook<br>eb Subnit Out Functions Commands                                                                                                    | IS: [mode-Z]                   |                                         |
|----------------------------------------------------------------------------------------------------|--------------------------------|-----------------------------------------|
| Q Q                                                                                                    | 🔍 🔿 🔦 🔪 II                     | ■ · · · · · · · · · · · · · · · · · · · |
|                                                                                                    |                                |                                         |
|                                                                                                    | Loan Receipt or Payment        |                                         |
|                                                                                                    |                                |                                         |
|                                                                                                    |                                |                                         |
|                                                                                                    | 100                            | Post                                    |
|                                                                                                    | torny                          |                                         |
| Transction                                                                                                    | Mite 09/02/2009                |                                         |
| e                                                                                                    | 00h TT-080209                  |                                         |
| Auth C                                                                                                    | 100030-1 4L Grabendet Terra 14 |                                         |
|                                                                                                    | 150                            |                                         |
| Correct In the second second se | ode Lend                       |                                         |
| Am                                                                                                    | ount I                         |                                         |
| Receipt Acco                                                                                                    | unt                            |                                         |
| Descrip                                                                                                    | 600 Receipt                    |                                         |
| Heoeli                                                                                                    | (N) 10101010                   |                                         |
|                                                                                                    | Print Receipt ?                |                                         |
|                                                                                                    |                                |                                         |
|                                                                                                    | Jan. 2009 17 961               |                                         |
|                                                                                                    | pital N                        |                                         |
|                                                                                                    |                                |                                         |
| Benk 0                                                                                                    | ode                            |                                         |
|                                                                                                    |                                |                                         |
| Branch Fit                                                                                                    |                                |                                         |
| _                                                                                                    |                                |                                         |
|                                                                                                    |                                |                                         |
| -                                                                                                    |                                |                                         |
|                                                                                                    |                                |                                         |

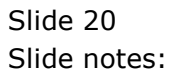

| Help Submit Quit Runctions Commands | : [mode=Z]                    |         |
|-------------------------------------|-------------------------------|---------|
| ه⊷ و <i>م</i>                       | 🗢 🕖 « 🔉 🕅                     | ∎ ⇔ ⊘ ⊗ |
|                                     | Loan Receipt or Payment       |         |
|                                     | Loan Receipt of Fayment       |         |
|                                     |                               |         |
| System Type                         | 100                           | Post    |
| Operator                            | Tormy on any income           |         |
| Transction Date                     | 0870272009                    |         |
| ENION                               | 11-000600                     |         |
| Lon                                 | 100030-1 #1 Grabowski, Donald |         |
| Currency                            | USD                           |         |
| Mode                                | Lend                          |         |
| Anount                              |                               |         |
| Receipt Account                     |                               |         |
| Description                         | Receipt                       |         |
| Receipt No                          | 19019913944                   |         |
|                                     | Print Receipt ?               |         |
|                                     |                               |         |
|                                     |                               |         |
| Period                              | Jan 2009  7 96                |         |
| Capitol                             | n                             |         |
| Earth Code                          |                               |         |
| Similar                             |                               |         |
| Branch / Town                       |                               |         |
|                                     |                               |         |
| 5                                   |                               |         |
|                                     |                               |         |
| •                                   |                               |         |
| <u>L</u>                            |                               |         |

Slide notes: Note that this Transaction is now automatically denominated in USD, and all amounts processed are in USD.

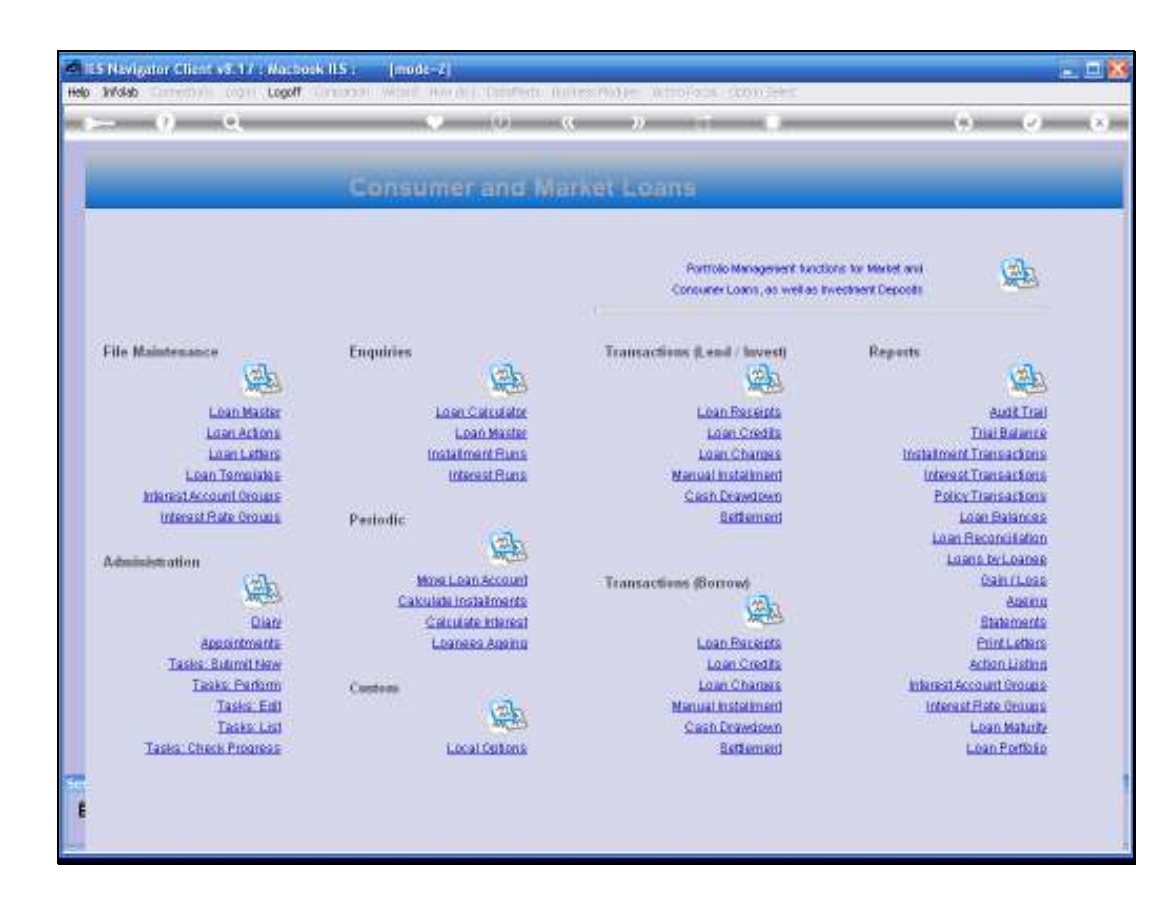

Slide notes: The report options will automatically provide Local and Foreign Currency options when Forex Loans are sensed.

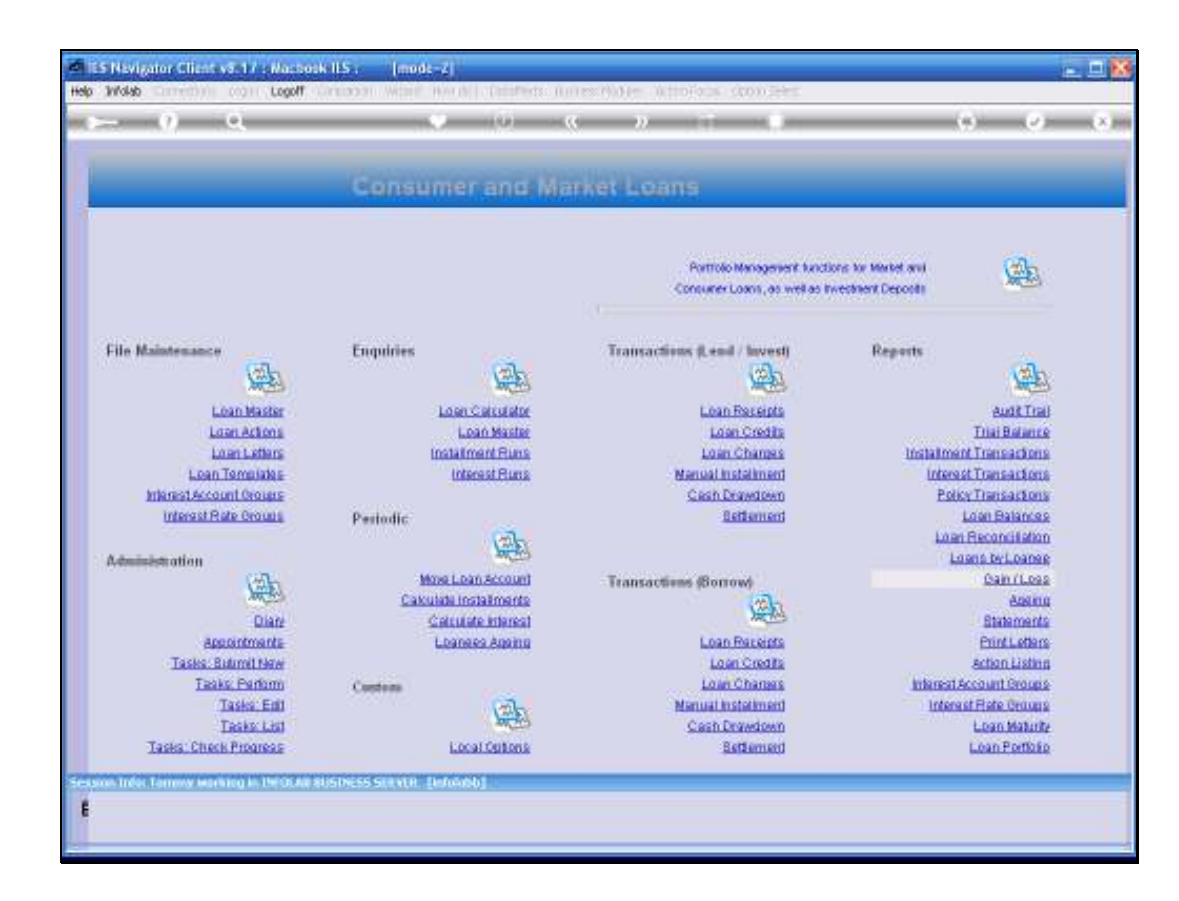

Slide notes: And of course there is a Gain / Loss Report to reveal the Exchange position on Forex Loans, which are, of course, Balance Sheet accounts.

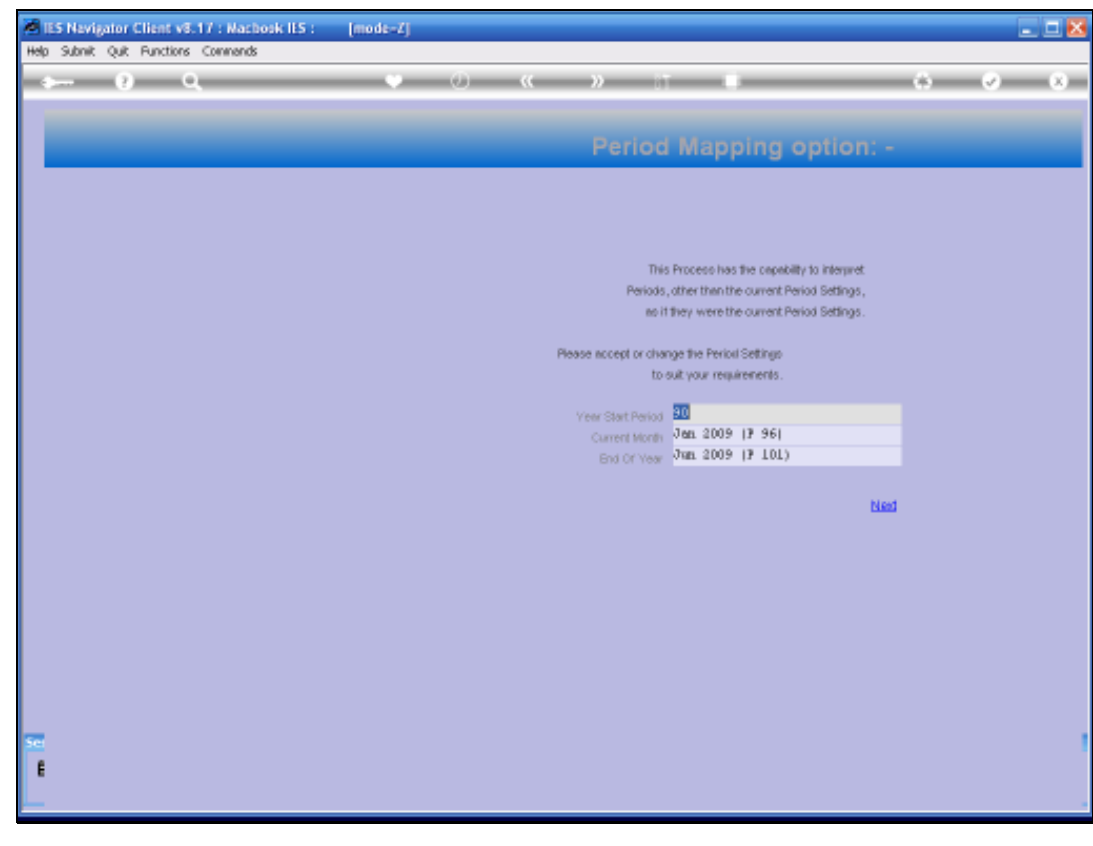

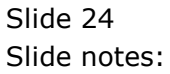

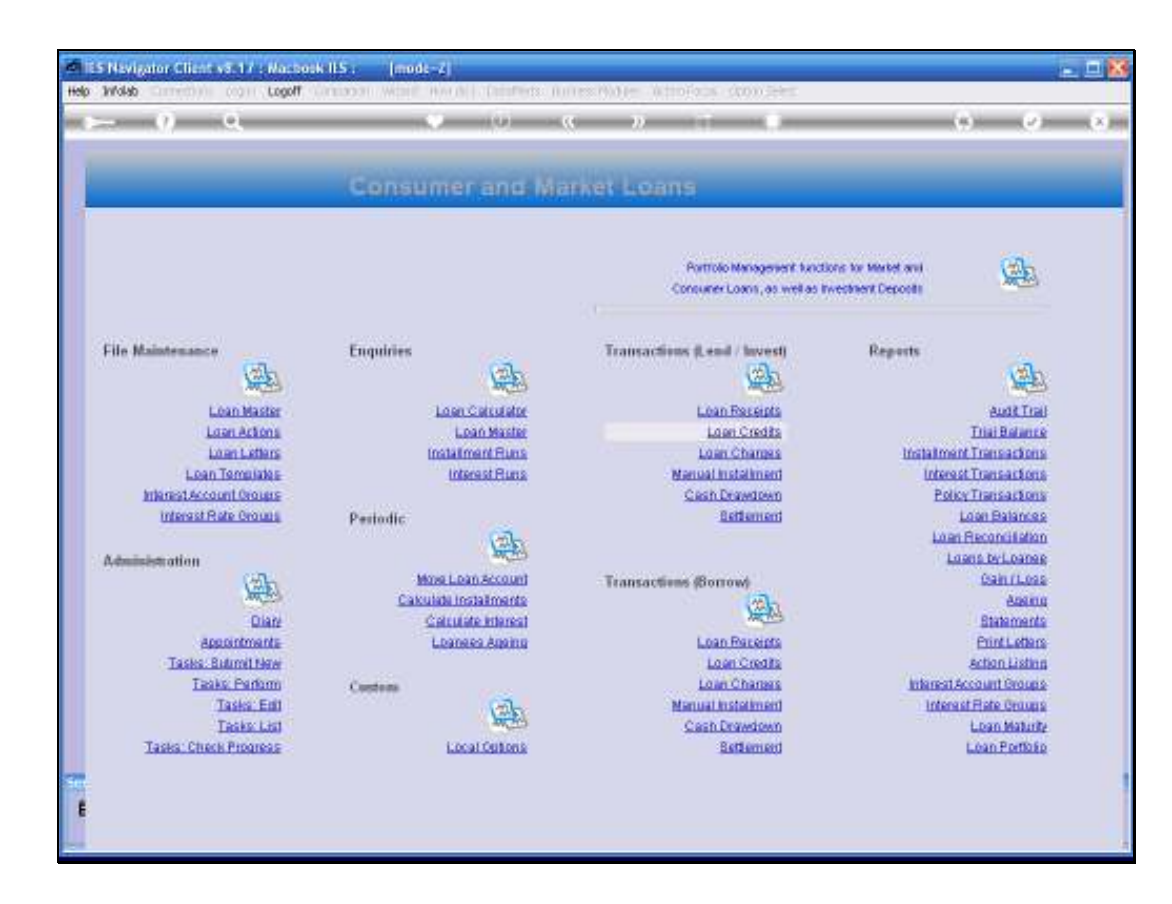

Slide notes: Automatic Gain / Loss adjustment can be performed as for Ledger, Creditors and Debtors, at the Currency Management options found in Accounting Controls, and this is an 'on demand' option to be applied when you choose to.

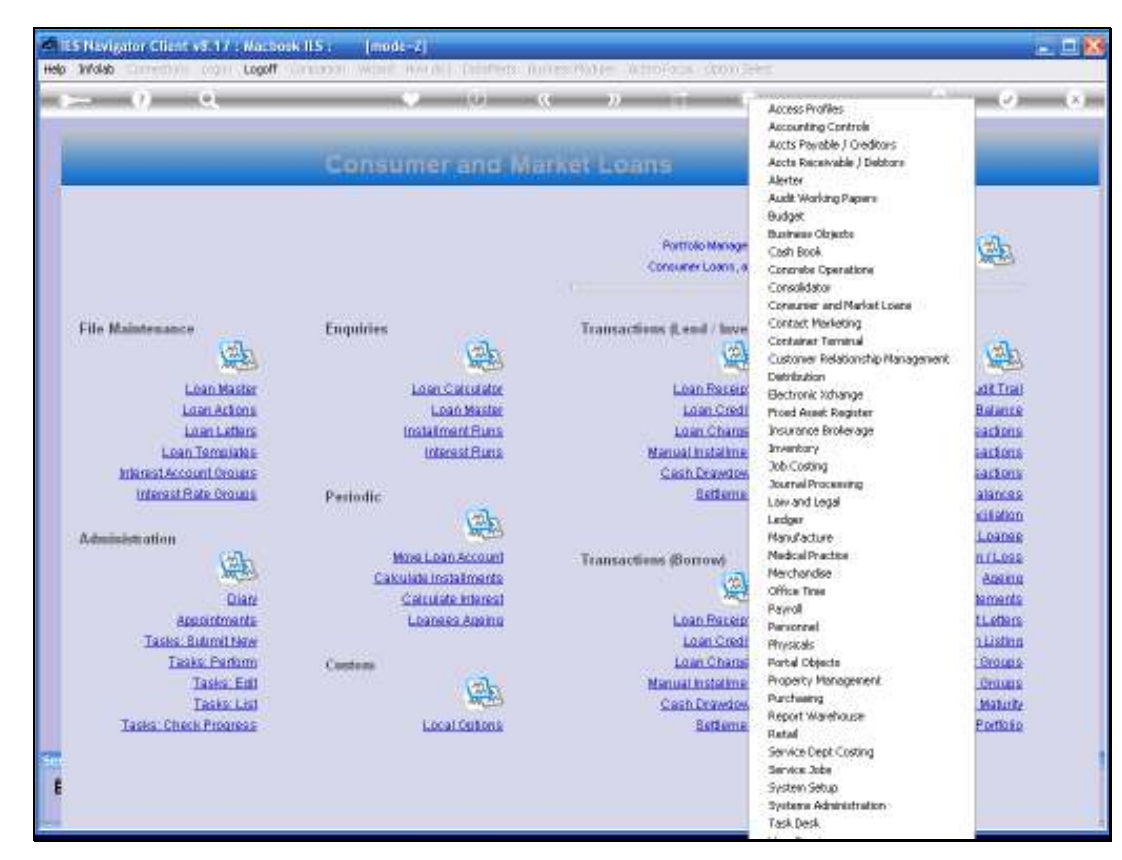

Slide 26 Slide notes:

| - 0 0                   |                       | · · · · · · · ·                                                                                                    |                                  | -         |
|-------------------------|-----------------------|----------------------------------------------------------------------------------------------------|----------------------------------|-----------|
|                         | 11020 1020            |                                                                                                    | Access Profiles                  |           |
|                         |                       |                                                                                                    | Justs Pavable   Creditors        |           |
|                         | Consumerand           | Marbar Leans                                                                                                    | Appta Receivable   Debtore       |           |
|                         | Sentine and           | THE REPORT OF A DESCRIPTION                                                                                                    | Alerter                          |           |
|                         |                       |                                                                                                    | Audit Working Pagere             |           |
|                         |                       |                                                                                                    | Budget                           |           |
|                         |                       | Portfolio Manage                                                                                                    | Business Okjects                 | CAL.      |
|                         |                       | Consumer Loans, a                                                                                                    | Gastradia Descational            | Miller .  |
|                         |                       | Construction of the second second sec | Consolidator                     | 1000      |
|                         |                       |                                                                                                    | Consumer and Market Loane        |           |
| File Maintenance        | Enquiries             | Transactions it end / have                                                                                                    | Contact Marketing                |           |
| (File                   | (The                  |                                                                                                    | Container Territrial             | 1 miles   |
| MEL .                   | 1000 Carto            | MAC                                                                                                    | Customer Relationship Management | Pite .    |
| Loan Master             | Loss Carulator        | Loan Paseip                                                                                                    | Bertropic Vitamae                | HEIT Str. |
| Loan Actions            | Loan Master           | Loan Credi                                                                                                    | Piced Asset Register             | Belance   |
| Loan Letters            | Installment Runs      | Loan Change                                                                                                    | Insurance Brokerage              | actions   |
| Loan Templates          | Interest Runs         | Manual Installing                                                                                                    | Inventory                        | actoria   |
| Interest Account Groups |                       | Cash Drawdow                                                                                                    | Job Costing                      | actors    |
| Interest Rate Orougs    | Periodic              | Betterne                                                                                                    | Law and Leval                    | alances   |
|                         | (D)-                  |                                                                                                    | Ladger                           | ritation  |
| Administration          | parties               |                                                                                                    | Manufacture                      | 1.0aneg.1 |
| (A)                     | More Loan Account     | Transactions (Borrow)                                                                                                    | Medical Practice                 | 111.099   |
| Jun He's                | Cakulate Installments | 100                                                                                                    | Merchandise                      | Agente    |
| Qian                    | Calculate Interest    | XHE                                                                                                    | Record                           | tements   |
| Assontmenta             | Loaness Againg        | Loan Rateip                                                                                                    | Personal                         | Liethers  |
| Tasks, Bulimit New      |                       | Loan Credi                                                                                                    | Physicals                        | Listing   |
| Taaks: Parlam           | Contena               | Loan Chana                                                                                                    | Portel Objects                   | Groups    |
| Taska, Edd              | (m)                   | Manual Instatione                                                                                                    | Property Management              | CHOURS    |
| Tasks: List             | MC20                  | Cash Drawdow                                                                                                    | Purchaining<br>Bennet Manahorem  | Maturity  |
| Tasks: Check Progress   | Local Options         | Betterne                                                                                                    | Retal                            | Porticia  |
|                         |                       |                                                                                                    | Service Dept-Costing             |           |
|                         |                       |                                                                                                    | Service Jobe                     |           |

Slide 27 Slide notes:

| - V Q                        |                                                                                                    | « »                                                     | () ()                      |
|------------------------------|----------------------------------------------------------------------------------------------------|---------------------------------------------------------|----------------------------|
| _                            | Consumer and M                                                                                                    | larket Loans                                            | _                          |
|                              |                                                                                                    | Portfolio Management have<br>Concurrer Loans, as writes | tions to Market and Calls  |
| File Maintenance             | Enquiries                                                                                                    | Transactions (Lend / Invest)                            | Reports                    |
| 100 Alexandre                | 加密                                                                                                    | 14-20                                                   | See .                      |
| Loan Master                  | Loser Carstator                                                                                                    | Loan Reseipta                                           | Budit Trail                |
| Loan Actions                 | Loan Master                                                                                                    | Loan Credita                                            | ThaiBelance                |
| Loan Letters                 | Installment Funs                                                                                                    | Loan Charges                                            | Instalment Transactoris    |
| Internet force of the second | Internest Plans                                                                                                    | Code Decentrario                                        | Policy Transactions        |
| Interest Rate Oroups         | Periodic                                                                                                    | Betternent                                              | Loan Balances              |
| 0                            | (D)                                                                                                    |                                                         | Loan Reconciliation        |
| Administration               | MC So                                                                                                    |                                                         | Loans by Loanes            |
| (B)                          | Mose Loan Account                                                                                                    | Transactions (Sorrow)                                   | Canruss                    |
| AMOT                         | Calculate Installments                                                                                                    | 20                                                      | Anna                       |
| Lining                       | Calculate History                                                                                                    | Loss Previets                                           | Statements<br>Drint office |
| Taska Butmit Naw             | CALIFORNIA, CALIFORNIA, CALIFO | Loss Credits                                            | Action Listing             |
| Taaks, Perlam                | Cardens                                                                                                    | Loan Chanses                                            | Interest Account Groups    |
| Taska Ent                    | (B)-                                                                                                    | Manual Instationed                                      | Interest Flate Online      |
| Tasks: List                  | MEAN .                                                                                                    | Cash Drawdown                                           | Loan Maturity              |
| Tasks: Check Progress        | Local Outons                                                                                                    | Bettement                                               | Lean Porticia              |
|                              |                                                                                                    |                                                         |                            |

Slide 28 Slide notes:

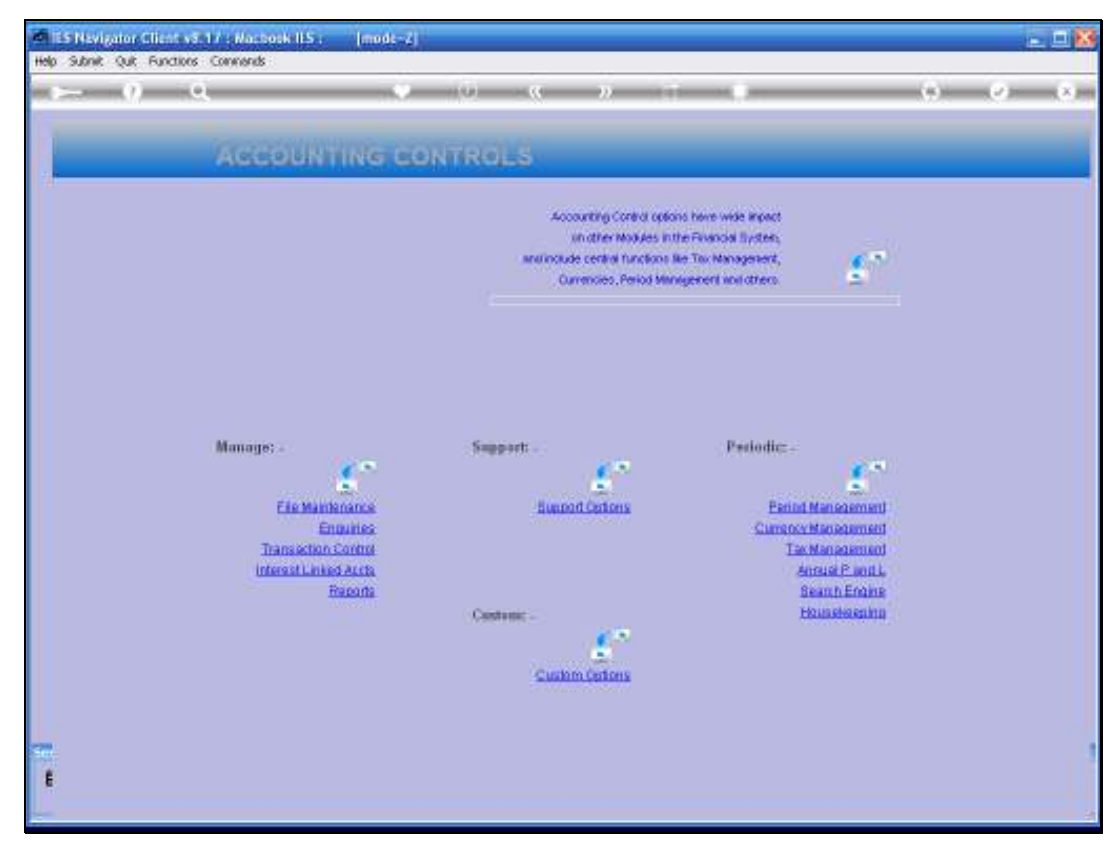

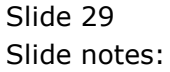

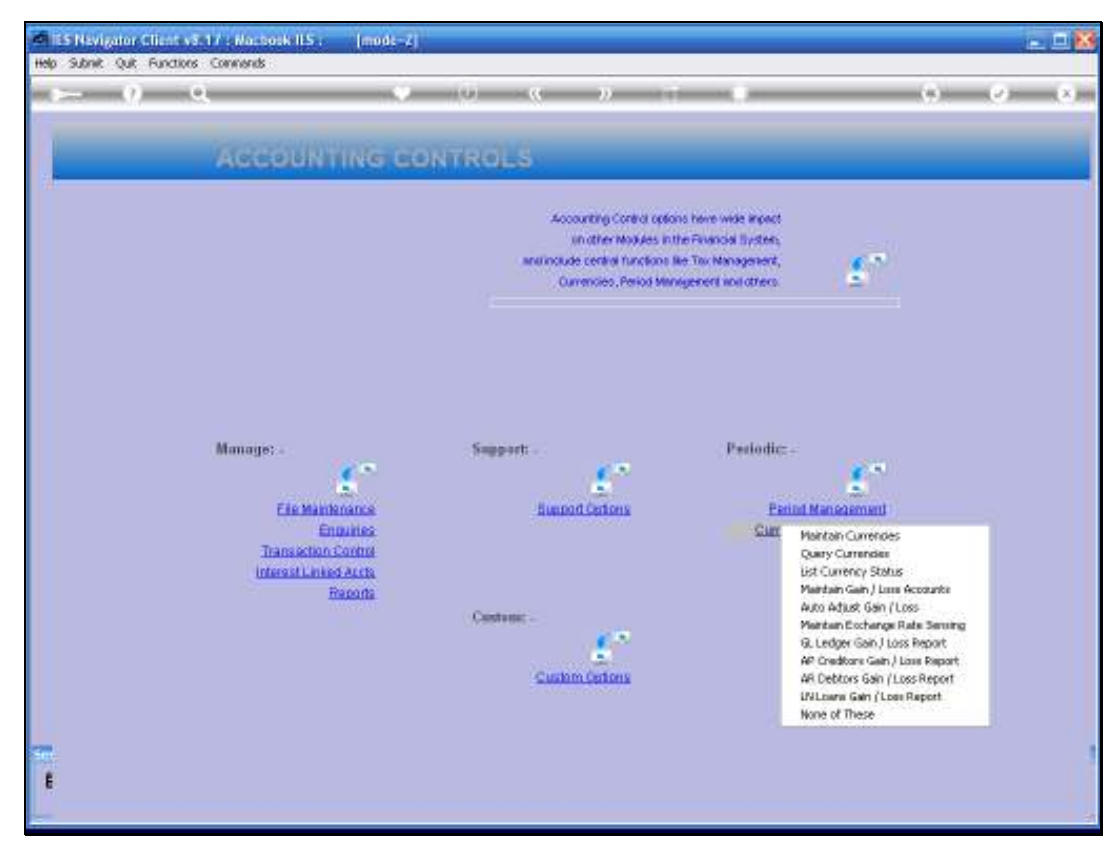

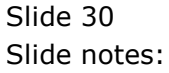

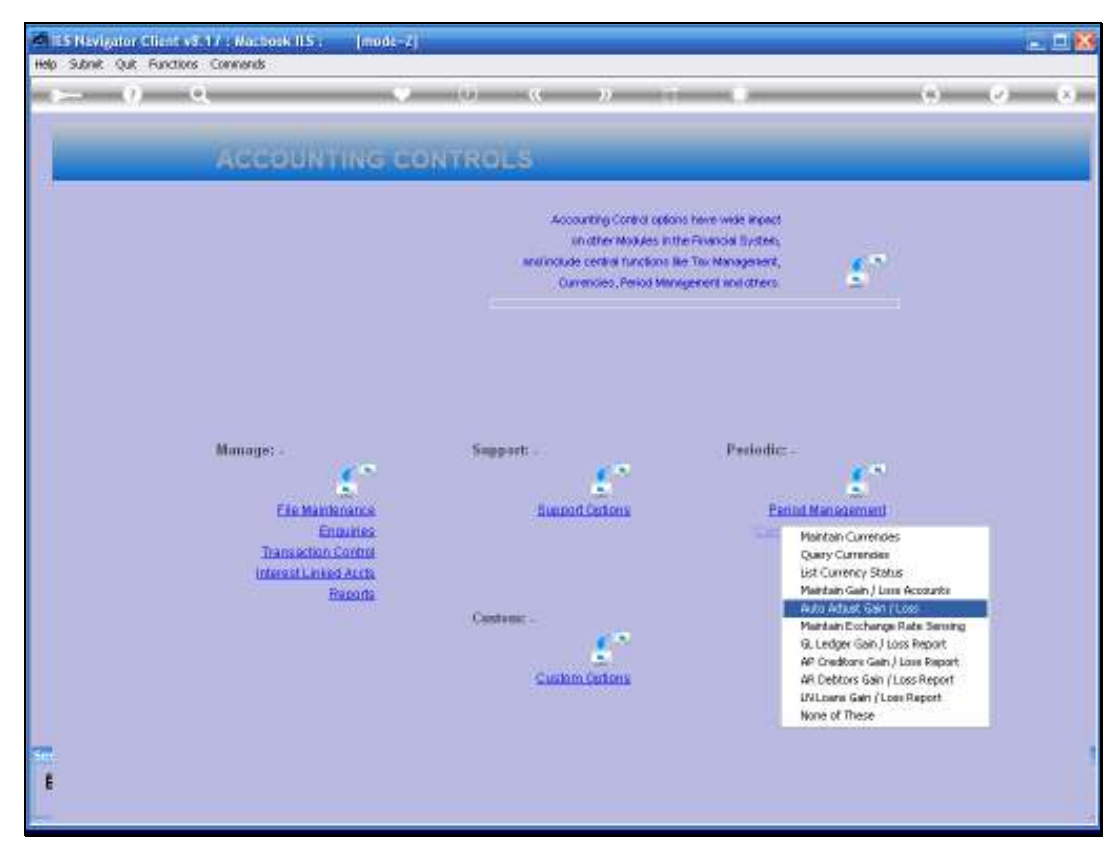

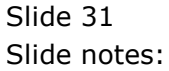

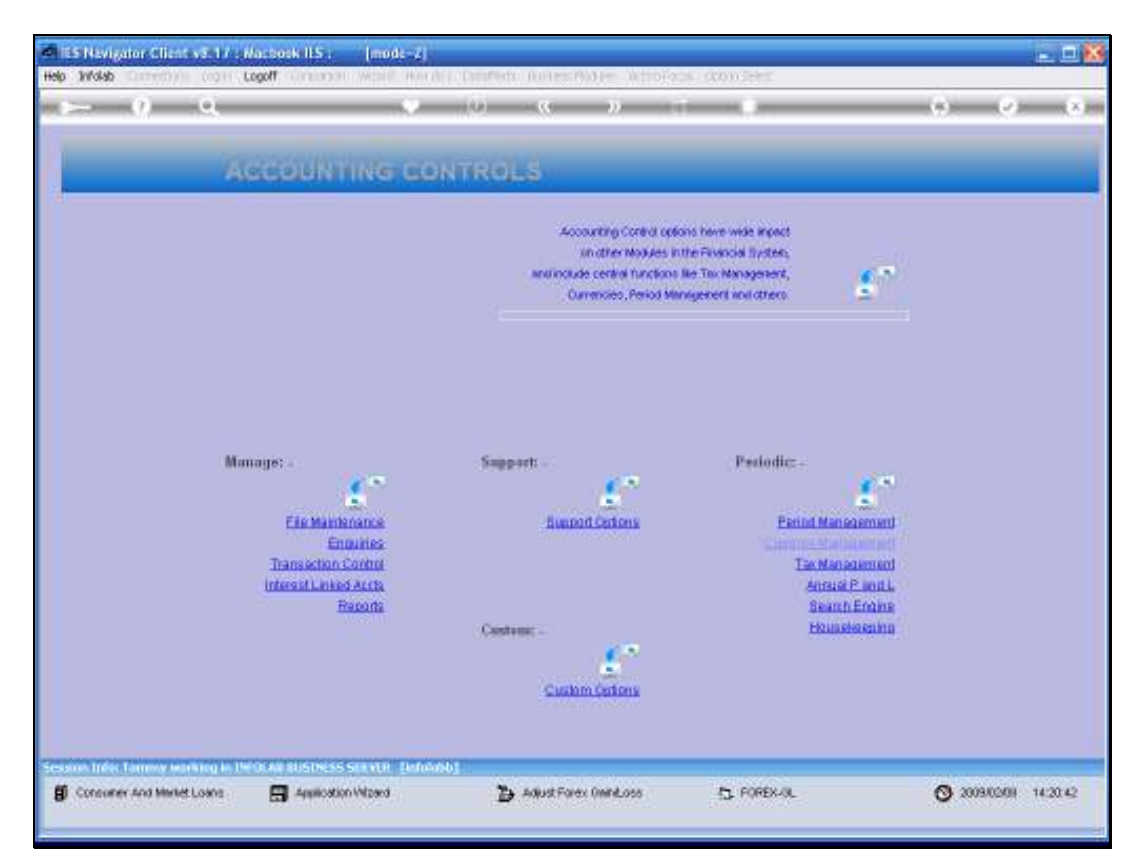

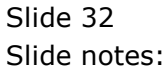

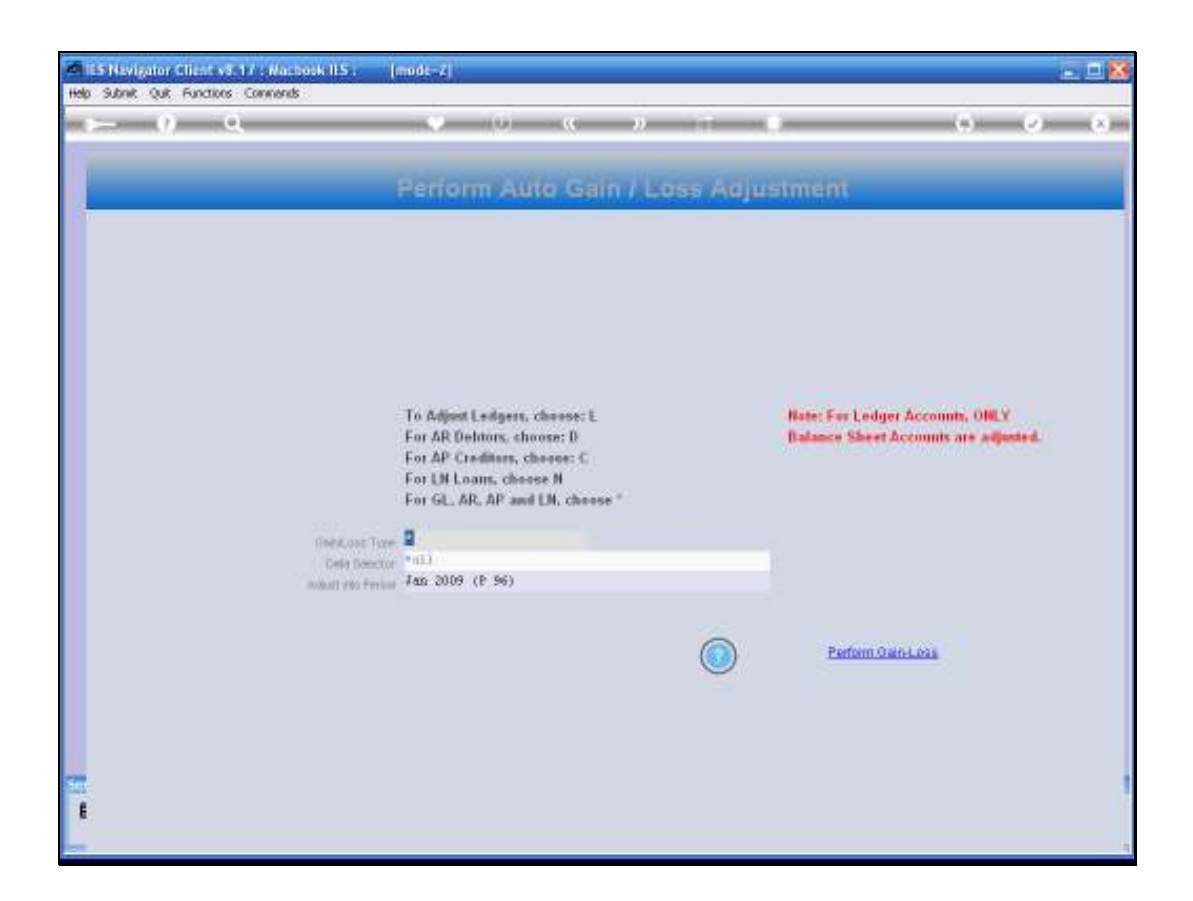

Slide notes: Here we can auto adjust gain / loss for Loans, either separately, or together with the other options. This is usually an end of month procedure.

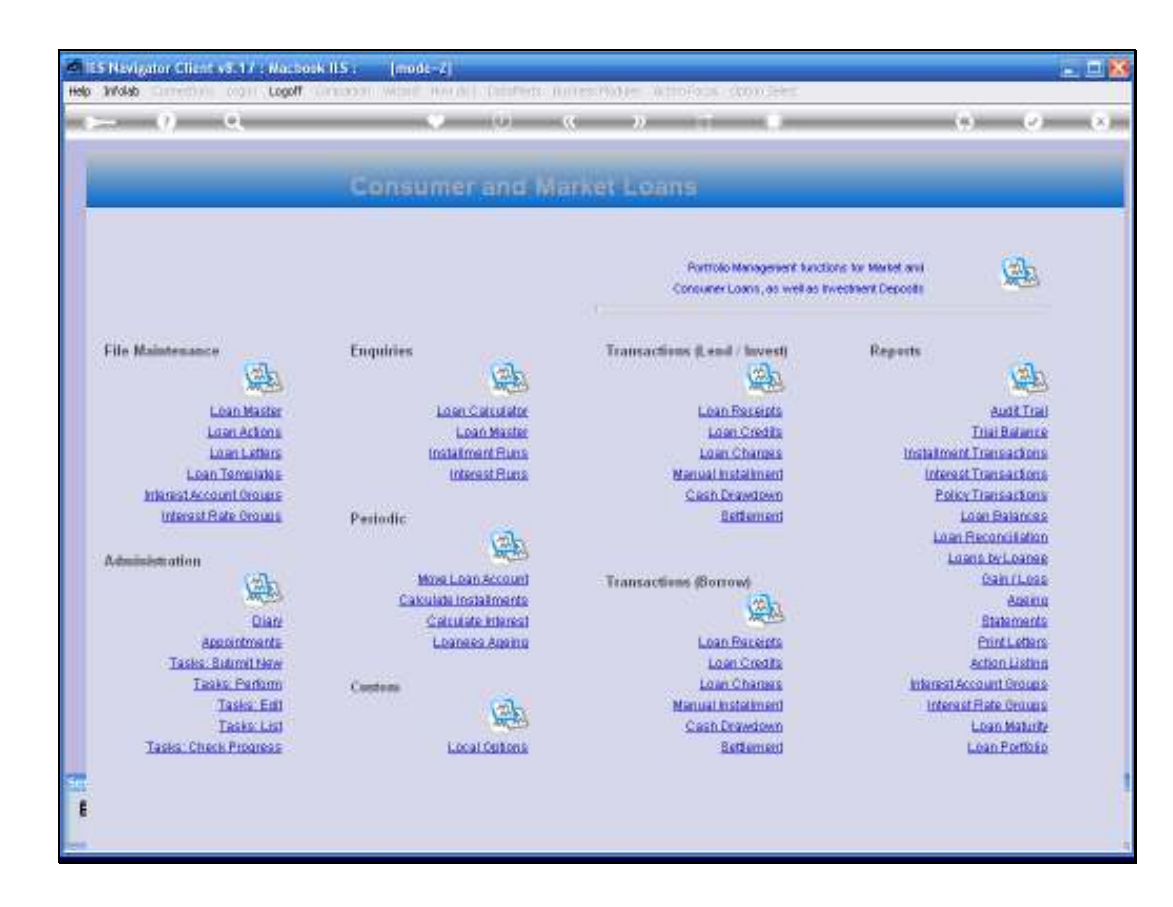

Slide notes: And so we see that Forex Loans are easy to process, in fact it is done transparently, just like Local Currency Loans.